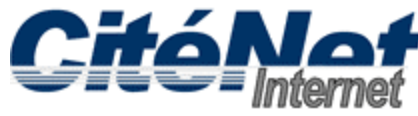

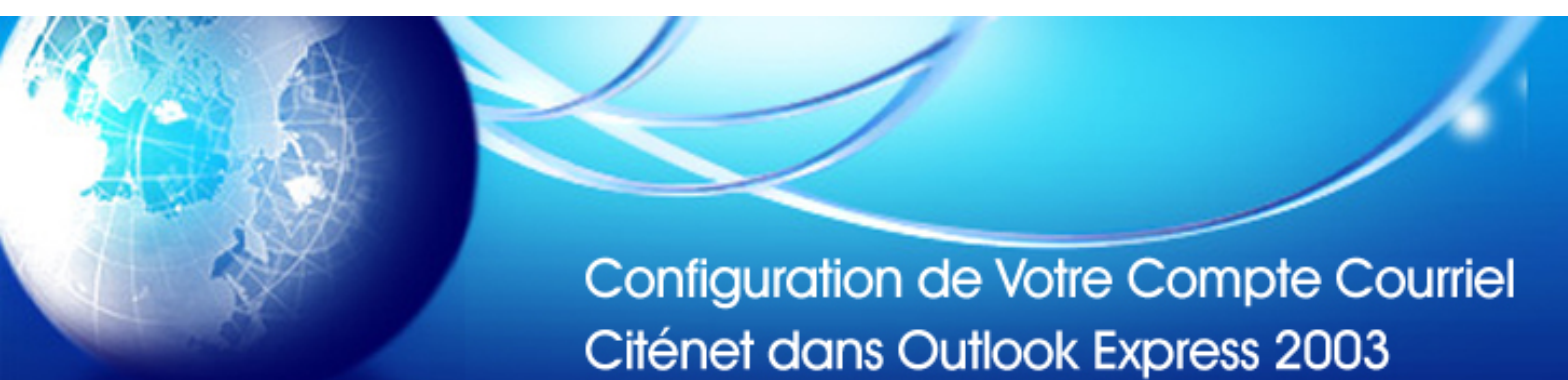

## Étape 1:

Ouvrer Microsoft Outlook 2003. En haut, Cliquer sur "Outils" puis sur "Comptes de messagerie".

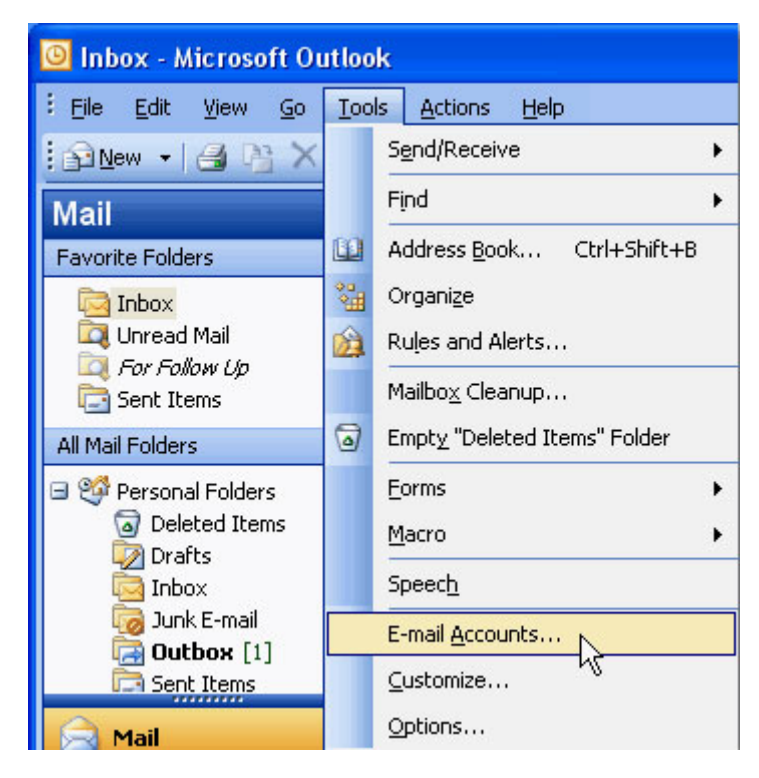

## Étape 2:

Sélectionner "Ajouter un nouveau compte de messagerie" et Cliquer sur "Suivant".

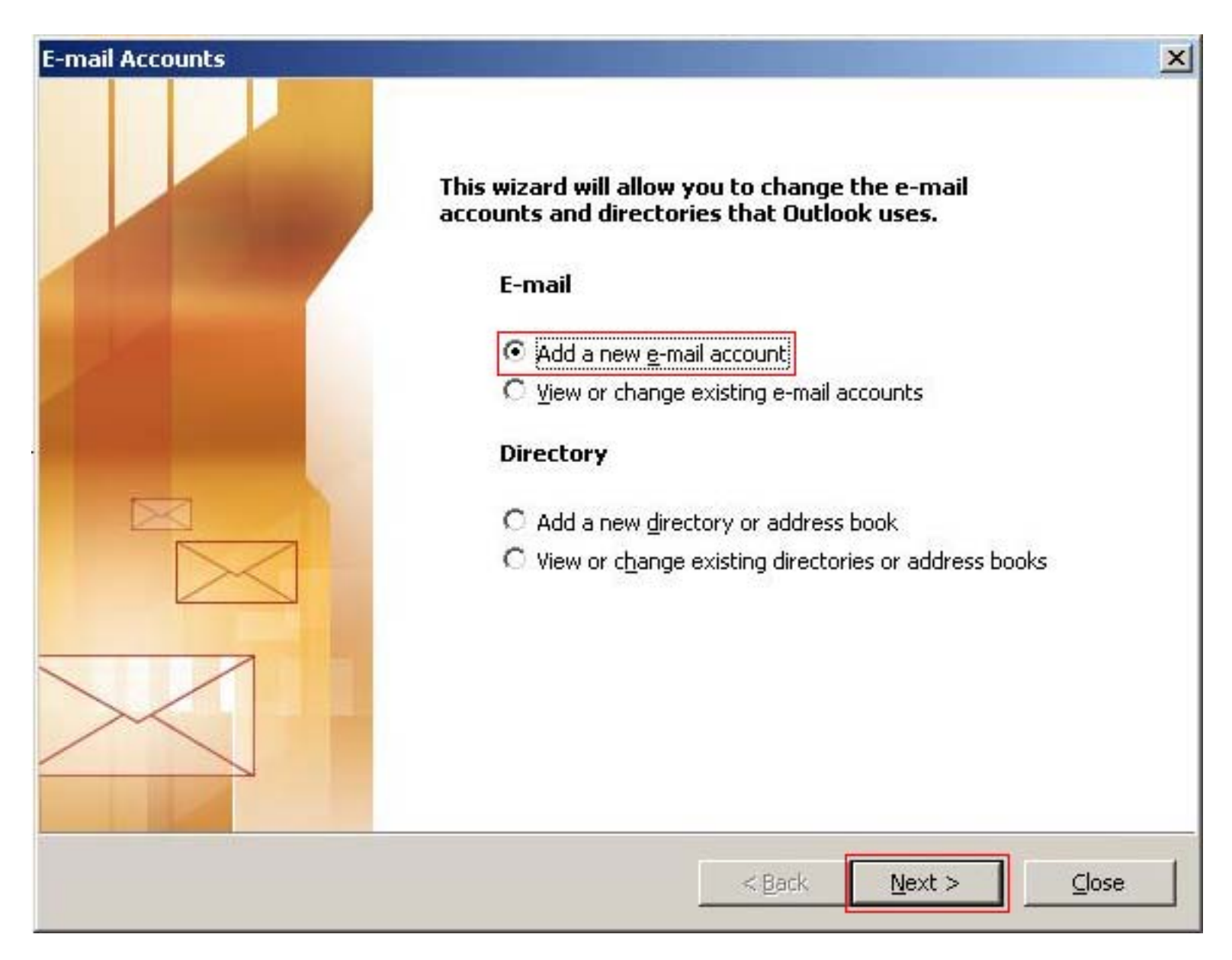

## Étape 3:

Sélectionner "POP3" et Cliquer sur "Suivant".

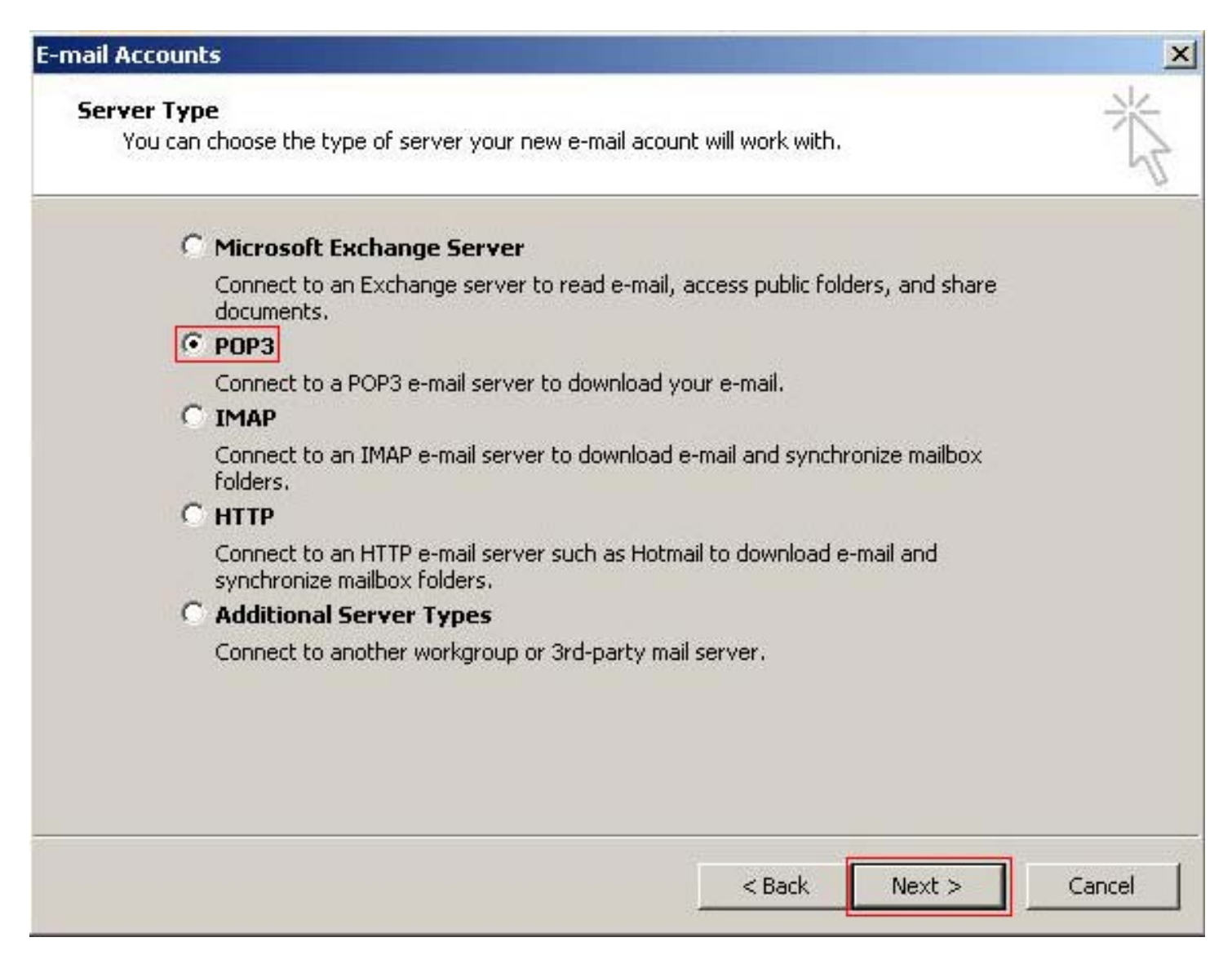

## Étape 4:

Entrer les informations relatives à votre compte:

| E                                                                                                    | -mail Accounts                |                                  |                                                                                                    | ×              |
|----------------------------------------------------------------------------------------------------|-------------------------------|----------------------------------|----------------------------------------------------------------------------------------------------|----------------|
| Internet E-mail Settings (POP3)<br>Each of these settings are required to get your e-mail account working. |                               |                                  |                                                                                                    | 芯              |
| User Information                                                                                           |                               | tion                             | Server Information                                                                                                    |                |
|                                                                                                    | Your Name:<br>E-mail Address: | John Smith<br>jsmith@citenet.net | Incoming mail server (POP3):<br>Outgoing mail server (SMTP):                                                                                                    | pop.atenet.net |
|                                                                                                    | Logon Information             |                                  | <b>Test Settings</b><br>After filling out the information on this screen, we<br>recommend you test your account by clicking the<br>button below. (Requires network connection) |                |
| User Name: jsmith@citenet.net<br>Password: *******                                                         |                               | jsmith@citenet.net<br>*****      |                                                                                                    |                |
|                                                                                                    | <b>—</b> 1                    | Remember password                | Test Account Settings                                                                                                    |                |
| Authentication (SPA)                                                                                       |                               | on (SPA)                         |                                                                                                    | More Settings  |
|                                                                                                    |                               |                                  |                                                                                                    |                |
|                                                                                                    |                               |                                  | < Back                                                                                                    | Next > Cancel  |

- Nom d'utilisateur: Votre adresse de messagerie principale telle qu'elle apparaît sur le document ACCÈS FICHE DE RENSEIGNEMENTS
- Mot de passe: Votre mot de passe tel qu'il apparaît sur le document ACCÈS FICHE DE RENSEIGNEMENTS
- Votre Nom: C'est le nom qui apparaîtra lorsque vous envoyer un message.
- Adresse de messagerie: nom d'utilisateur@citenet.net
- Serveur de courrier entrant (POP3): pop.citenet.net
- Serveur de courrier sortant: **smtp.citenet.net**

Assurez-vous que "connecter avec l'authentification par mot de passe sécurisé" n'est pas coché.

Cliquer sur "Suivant".